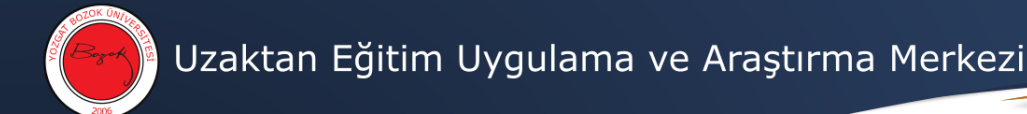

## **Google Meet Canlı Ders (E-Seminer)**

- **1-** Daha önceden Takvim üzerinden oluşturduğunuz bağlantıyı (linki) kullanarak tarayıcıda toplantıyı açınız.
- 2- Mikrofon ve kameraya izin veriniz.

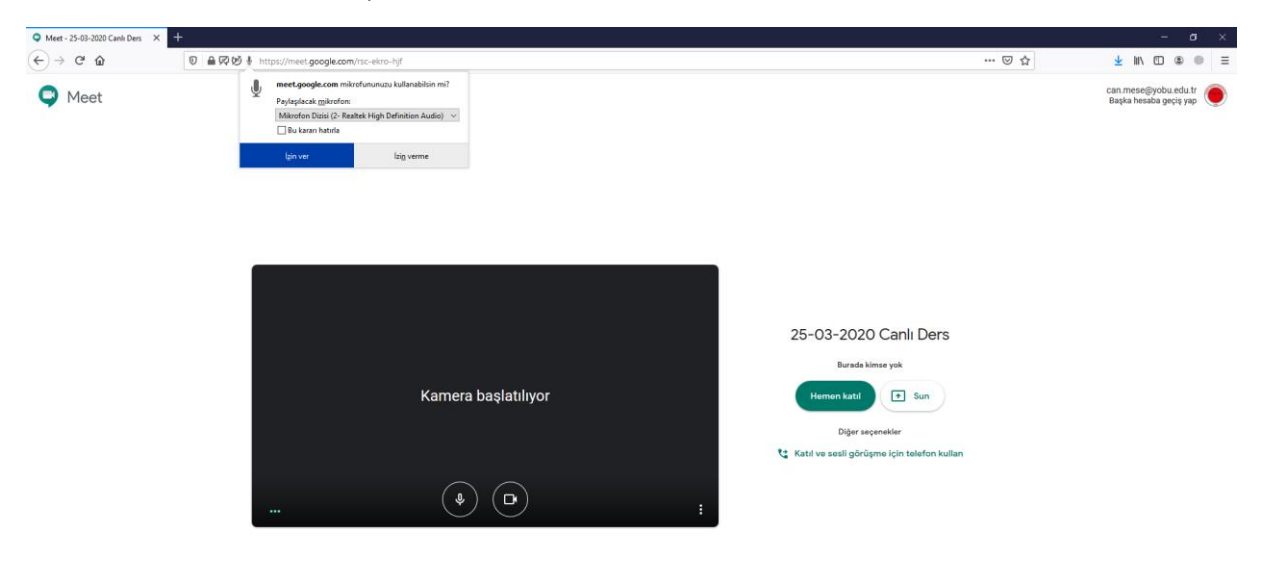

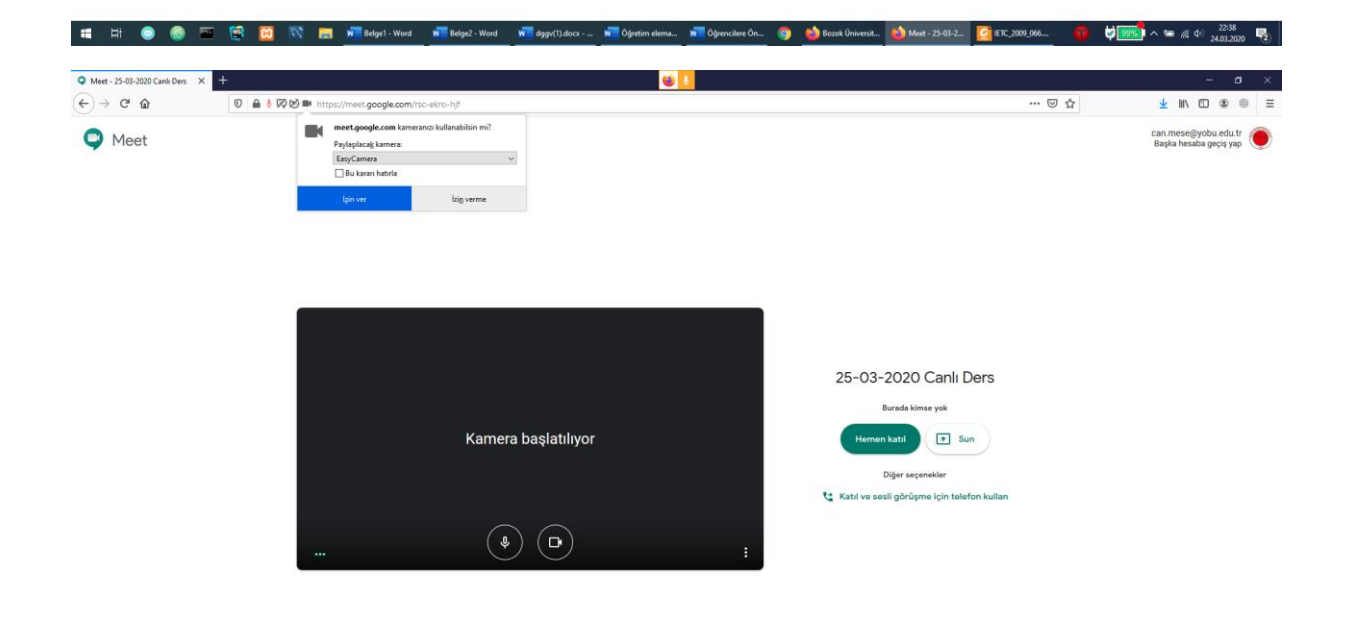

💶 🛱 💿 🛞 🚈 🔄 🔯 📉 🐘 klyst-Word 🚛 klyst-Word 🚛 ggyt]).dec -... 🐙 Ögretin elem... 🖬 Ögretine el... 🎯 🧆 Boock Einversi... 🎰 Meter 25:052... 🔯 BTC, 2009,966... 🎲 🤩 📂 👘 🖉 👘

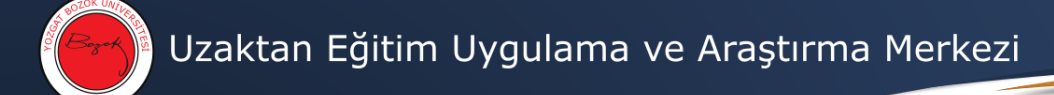

3- Hemen katıl seçeneğine tıklayınız.

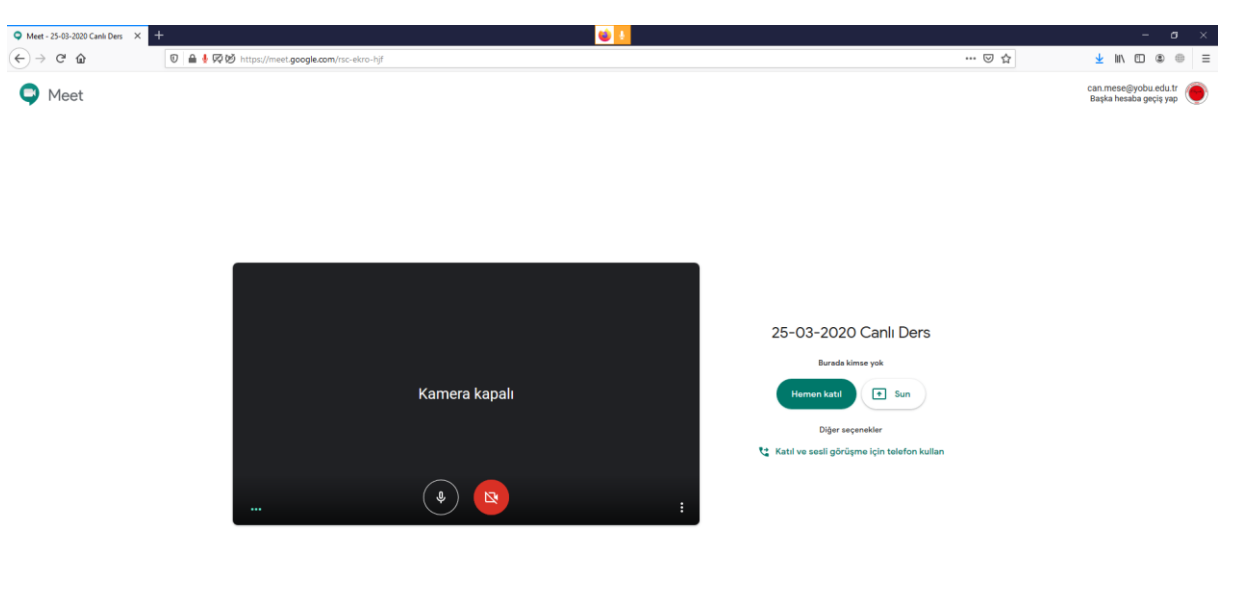

4- Derslerinizin etkili ve verimli bir şekilde işlenmesi için öğrencilerinizden kameralarını ve mikrofonlarını kapatmalarını isteyin. Söz hakkı aldıklarında kamera ve mikrofonlarını açmalarını isteyebilirsiniz.

≇ 🗄 🐵 🚳 🔤 🔯 🔯 🖏 📷 mil belget - Wood 🚛 Belget - Wood 🚛 Belget - Wood 🚛 Belget - Wood 🚛 Belget - Wood 🚛 Belget - Scott - 🙀 Operator dam. 🙀 Operator da. 🌚 🎃 Belget Diversit. 🎃 Mode - 25.65.2. 🙆 (R.2.009,966. ) 😚 🤩 Dood Diversit.

5- Derse başladığınızda ekranın sağ altında yer alan üst üste üç noktaya tıklayınız ve toplantıyı kaydet butonuna tıklayınız.

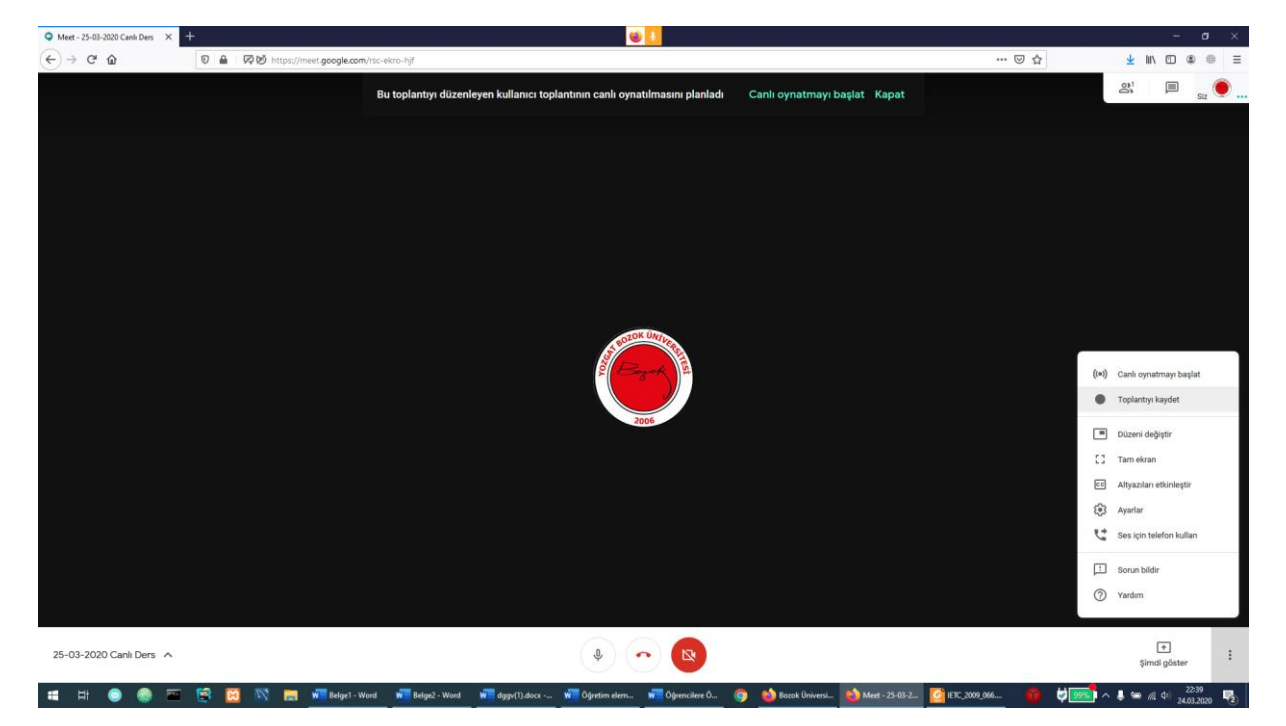

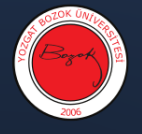

**6-** Toplantıyı kaydetmek için bütün katılımcılardan izin isteyin. Bunun için karşınıza çıkan ekrandan Kabul Et seçeneğini seçiniz.

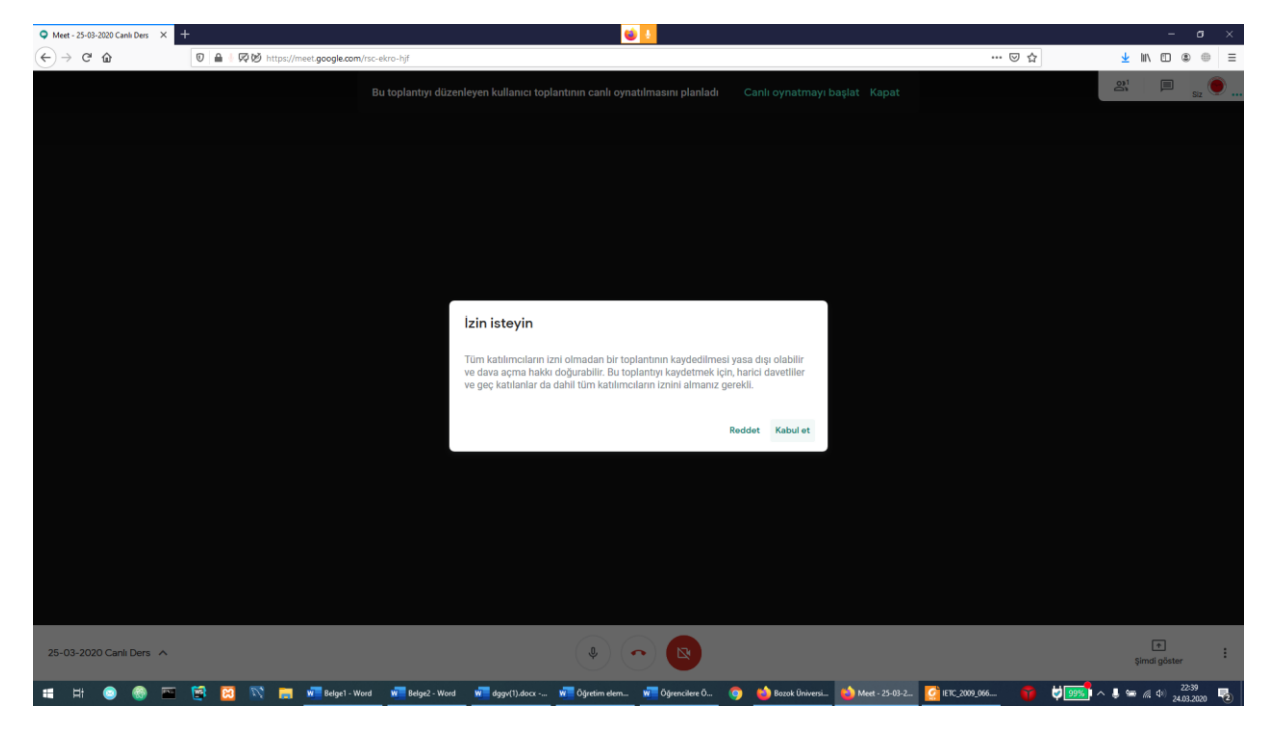

7- Ekranın sol üst tarafında Kaydediliyor yazısını gördüğünüzde kayıt başlamıştır.

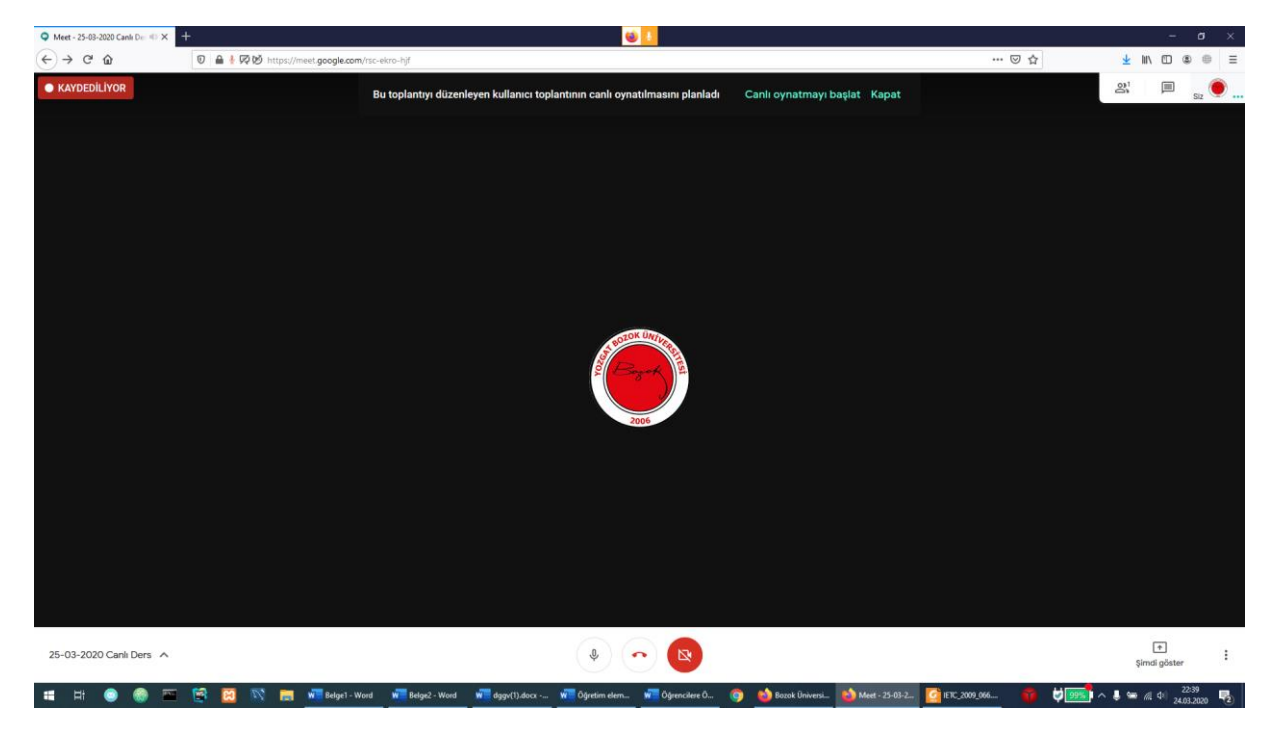

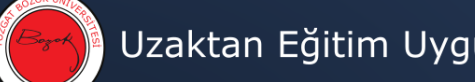

- 2000
- 8- Öğrencilerin ekranınızı görmesi için ekranın sağ alt bölümünde yer alan ekranı göster seçeneğine tıklayınız. Ayrıca mikrofonu ve kamerayı açmak için açmak ekranın altında ve ortada yer alan seçenekleri kullanabilirsiniz.

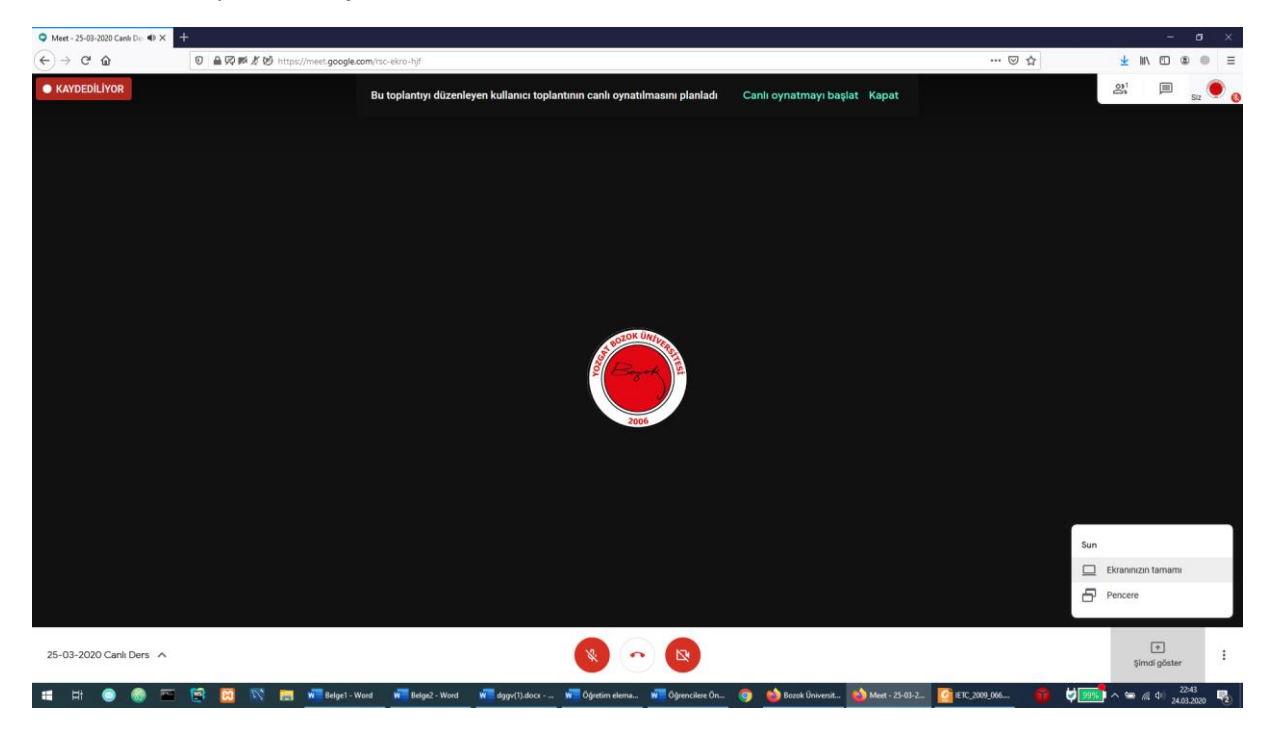

**9-** Kaydı durdurmak için ekranın sağ altında yer alan üç nokta üst üste butonuna tıklanır ve kaydı durdur seçeneğine tıklanır.

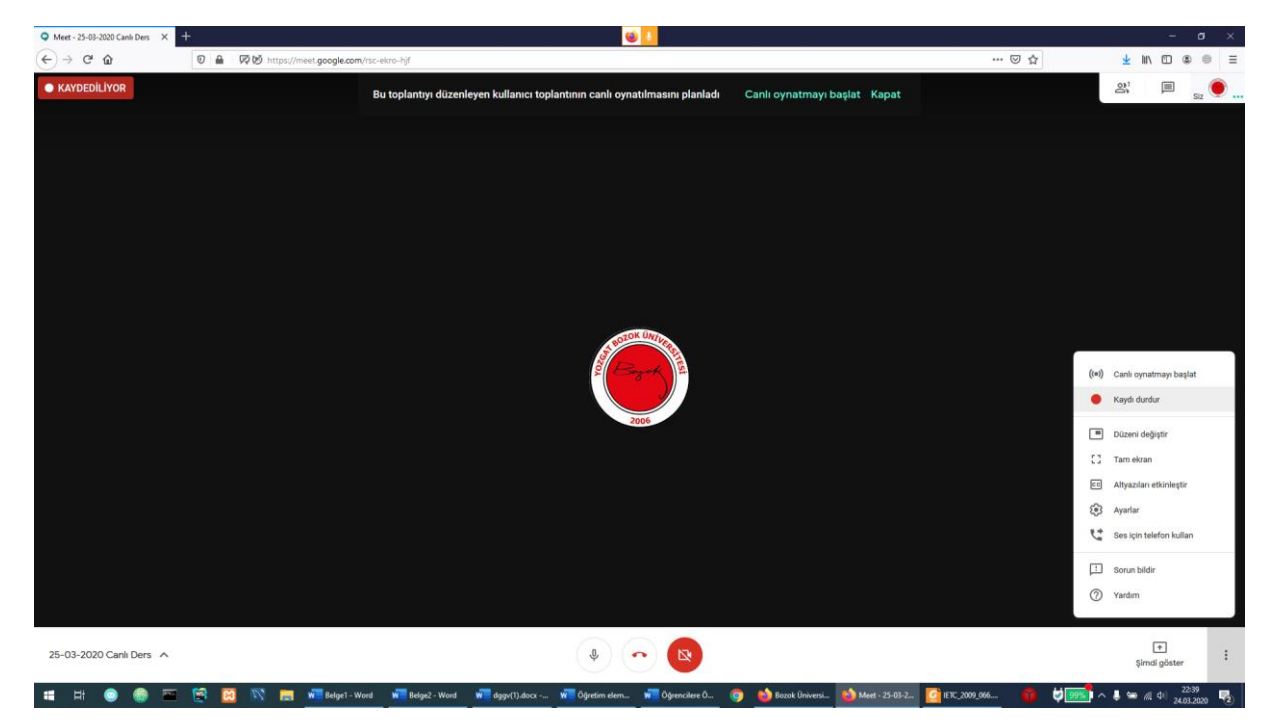

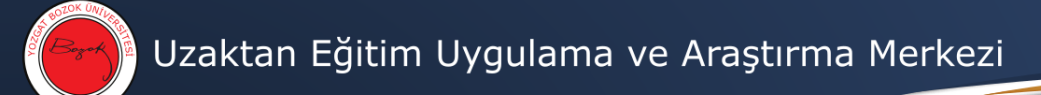

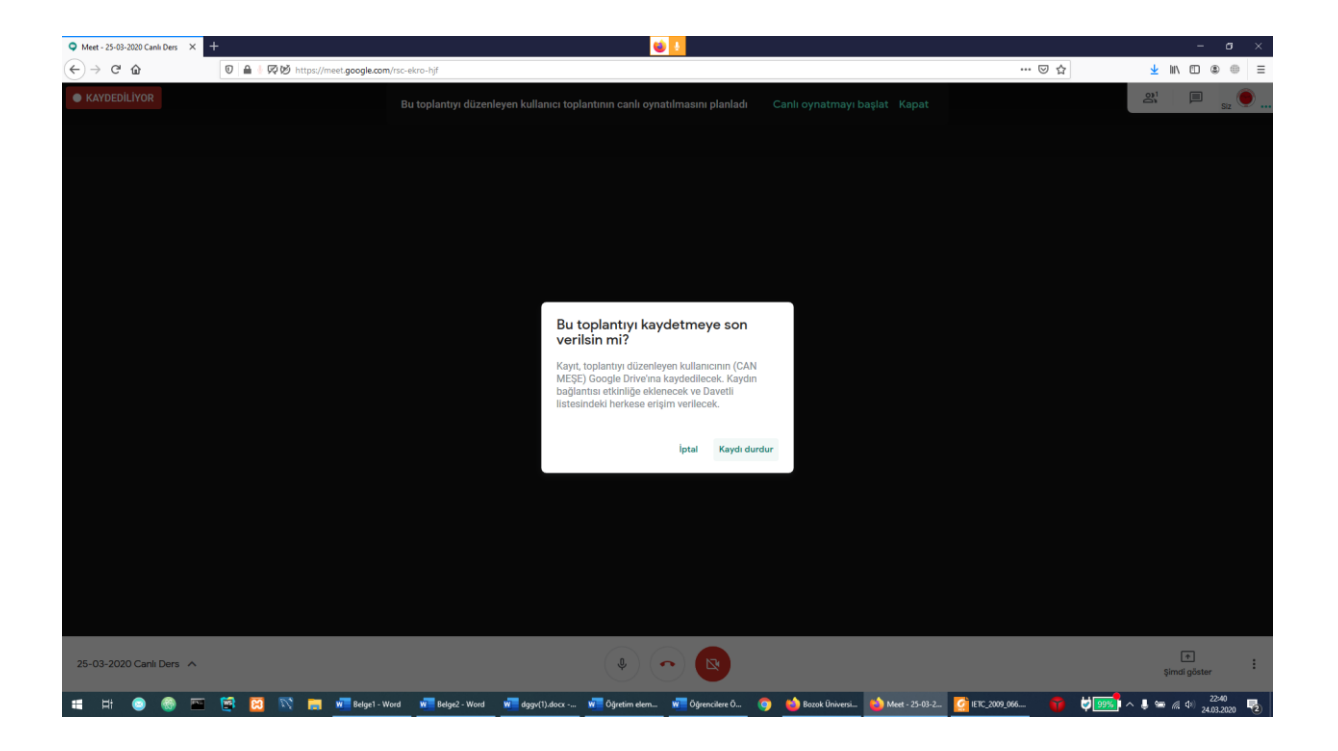

**10-** Ekranın en alt ortasında bulunan kırmızı kapatma butonuna tıklanır ve canlı ders sonlandırılır.

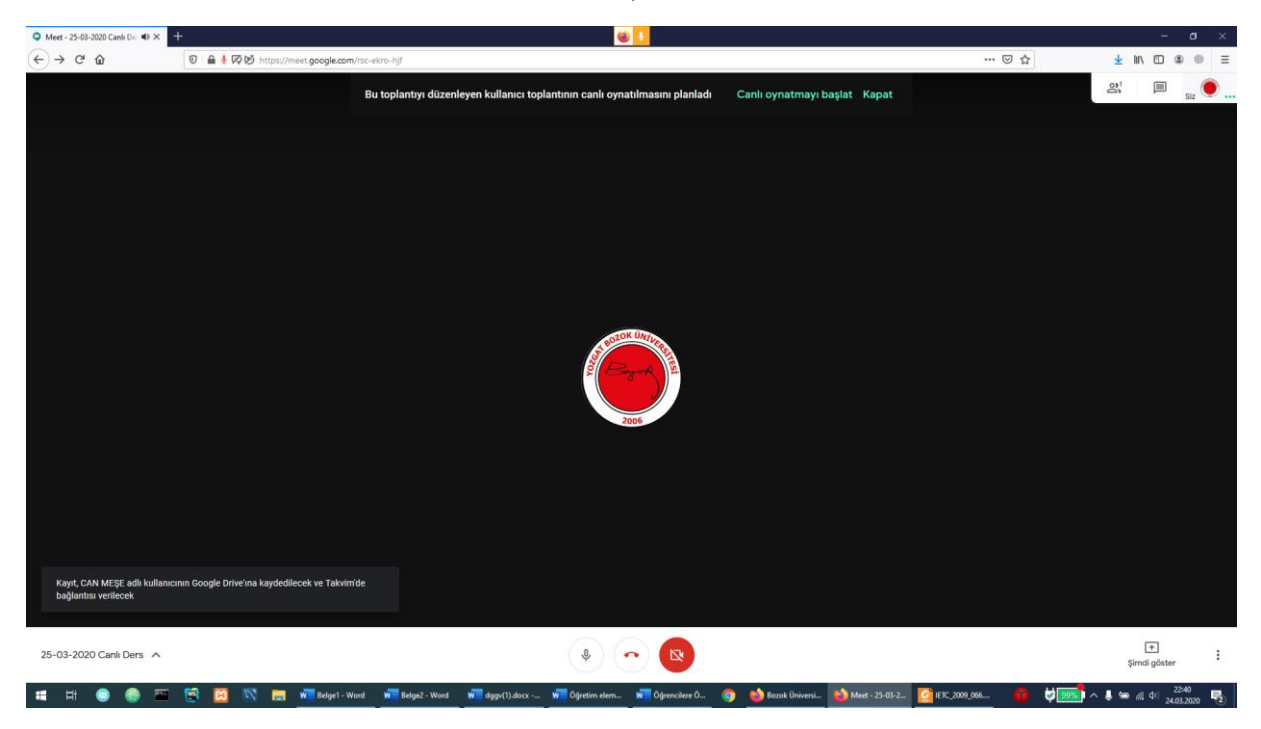